## HyRead ebook 基新中學電子書 使用手册

本校已註冊 HyRead 台灣電子書平台,每年購入電子書數量約一百五十本,加入聯盟書籍, 共可借閱電子書約一千多本。老師及同學都可利用電腦、手機或平板使用,更可以 APPS 下 載書籍閱讀。

本校電子書網址: <u>https://kshk.ebook.hyread.com.tw</u>

服務內容:

- 線上閱讀
  透過手機、電腦或任何上網平台即可隨時隨地到電子書網址閱讀及借閱電子書,每本書籍
  可供一人借閱及二人同時於線上閱讀。
- 2. 下載閱讀

建議透過手機或平板安裝 HyRead 3 借閱及下載書籍,已下載書籍則可線下閱讀,無需再使用流動數據。

書本借閱規則如下:

| 採購單位        | 種類   | 可借  | 借閱天數 | 續借時間  | 續借天數 | 續借次數 | 預約冊數 |
|-------------|------|-----|------|-------|------|------|------|
| 基新中學        | 電子書  | 5 ∰ | 7 天  | 到期前3天 | 7 天  | 3 次  | 20 冊 |
|             | 電子雜誌 | 3 ∰ | 7 天  | 到期前3天 | 7 天  | 3 次  | 10 ∰ |
| 港澳中學<br>共享區 | 電子書  | 5 ∰ | 7 天  | 到期前3天 | 7 天  | 3 次  | 20 冊 |
|             | 電子雜誌 | 3 ∰ | 7 天  | 到期前3天 | 7 天  | 3 次  | 10 🎹 |

書籍到期將自動歸還,故沒有遲還罰款及遺失書問題。

香港公共圖書館已引入 HyRead 電子書多年,現已購入超過一萬六千本電子書。如有香港 公共圖書館借書證,便可透過 HyRead App 借閱,詳情請參閱公共圖書館網址: https://www.hkpl.gov.hk/ 使用介紹:

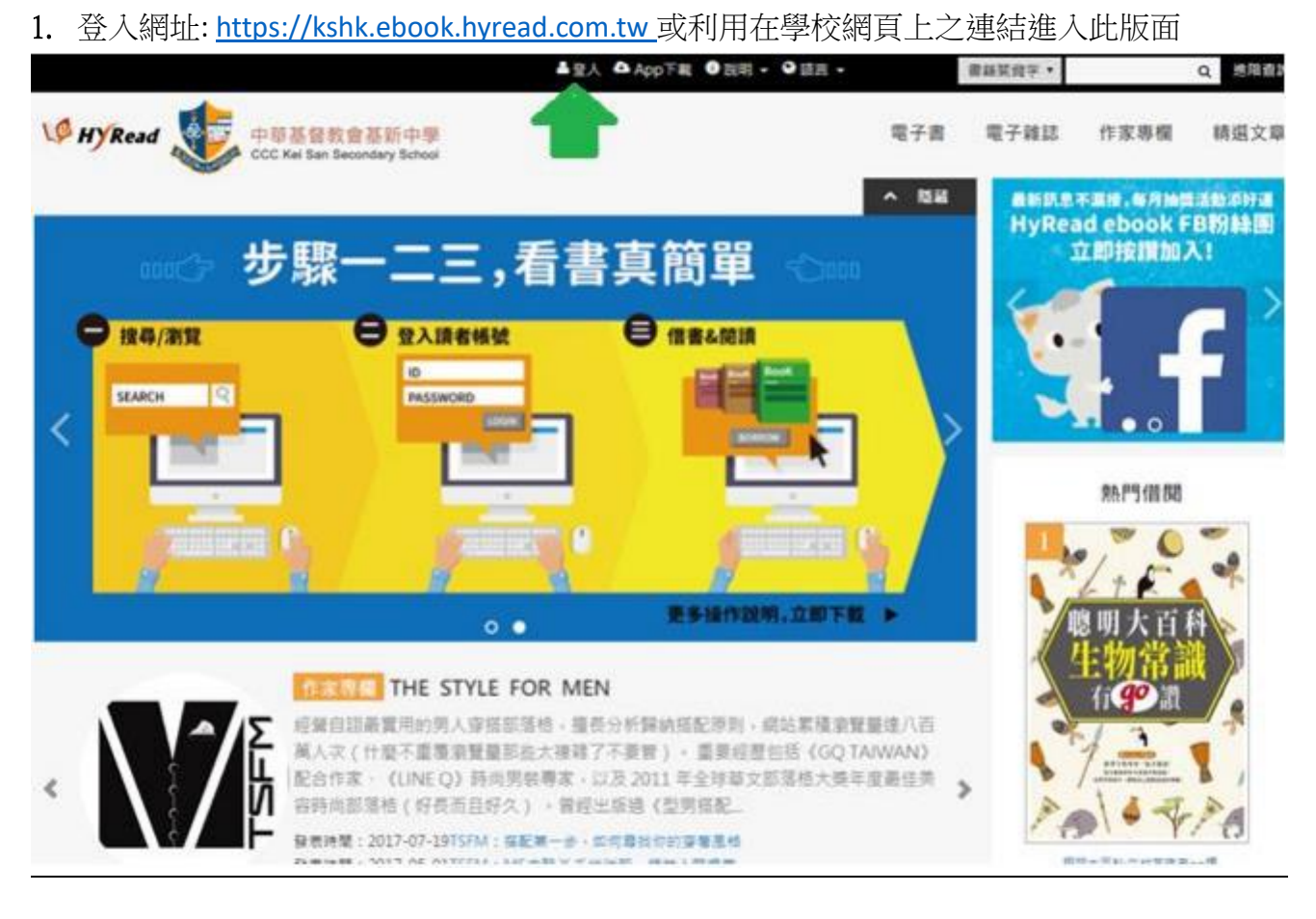

2. 按上圖綠色箭頭指示按「登入」,並輸入帳號及密碼

| W HYRead 中華基督教會基新中學<br>CCC Kei San Secondary School                     |  |  |  |  |  |  |  |  |  |  |
|-------------------------------------------------------------------------|--|--|--|--|--|--|--|--|--|--|
| 讀者登入                                                                    |  |  |  |  |  |  |  |  |  |  |
| 帳號[?]                                                                   |  |  |  |  |  |  |  |  |  |  |
| 密碼                                                                      |  |  |  |  |  |  |  |  |  |  |
| 人登                                                                      |  |  |  |  |  |  |  |  |  |  |
| ※小提示:<br>若不清楚帳號密碼,可向您的圖書館詢問。<br>或詢問HyRead電子書客服<br>service@hyread.com.tw |  |  |  |  |  |  |  |  |  |  |

- 登入名稱: ks-加 5 個數字之學 生註冊編號 (例如 ks-21200)
- 密碼設定:班別+學號+1234,密

碼不可更改。(例如 <u>1A371234</u>)

3. 選擇書籍後即可選擇「借閱」或「線上閱讀」,如下圖

| W HyRead                                   | 中華基督教會基新中學<br>CCC Kei San Secondary School                                                                                                    |                                                                                             | 電子書   | 電子雜誌 | 作家專權                        | 精選文章      |
|--------------------------------------------|----------------------------------------------------------------------------------------------------|---------------------------------------------------------------------------------------------|-------|------|-----------------------------|-----------|
|                                            | 電子書行動隨身讀 手機、平                                                                                                    | 板立即安裝 APP「HyRe                                                                              | ead J |      |                             | w selling |
| 看<br>要<br>趣<br>THE<br>CLOUDSPOTTE<br>GUIDE | 看雲趣:從科學、文<br>通母: たんしののないです。<br>通母: たんしののないです。<br>通母: たんしののないです。<br>通母: たんしののないです。<br>通母: たんしののないです。<br>通母: たんしののないです。<br>通母: たんしののないです。<br>通母: たんしののないです。<br>通母: たんしののないです。<br>通母: たんしののないです。<br>通母: たんしののないです。<br>通母: たんしののないです。<br>通母: たんしののないです。<br>通母: たんしののないのないです。<br>通母: たんしののないのないです。<br>通母: たんしののないのないのないです。<br>通母: たんしののないのないのないのないです。<br>通母: たんしののないのないのないのないのないのないのないのないのないのないのないのないのない | 學到神話, 認識百變的雲<br>puide<br>#話. 言調百樂的雲世界 世科學文學3<br>vin Pretor-Pinney)毫異斯意識<br>1: 957-32-8415-4 |       |      | 中華基督教會<br>厚<br>電量 7 音<br>個間 |           |
| III (TELERQRcode)                          | 加入收藏                                                                                                    |                                                                                             |       |      |                             |           |

#### 4. 使用手機或平板下載書籍

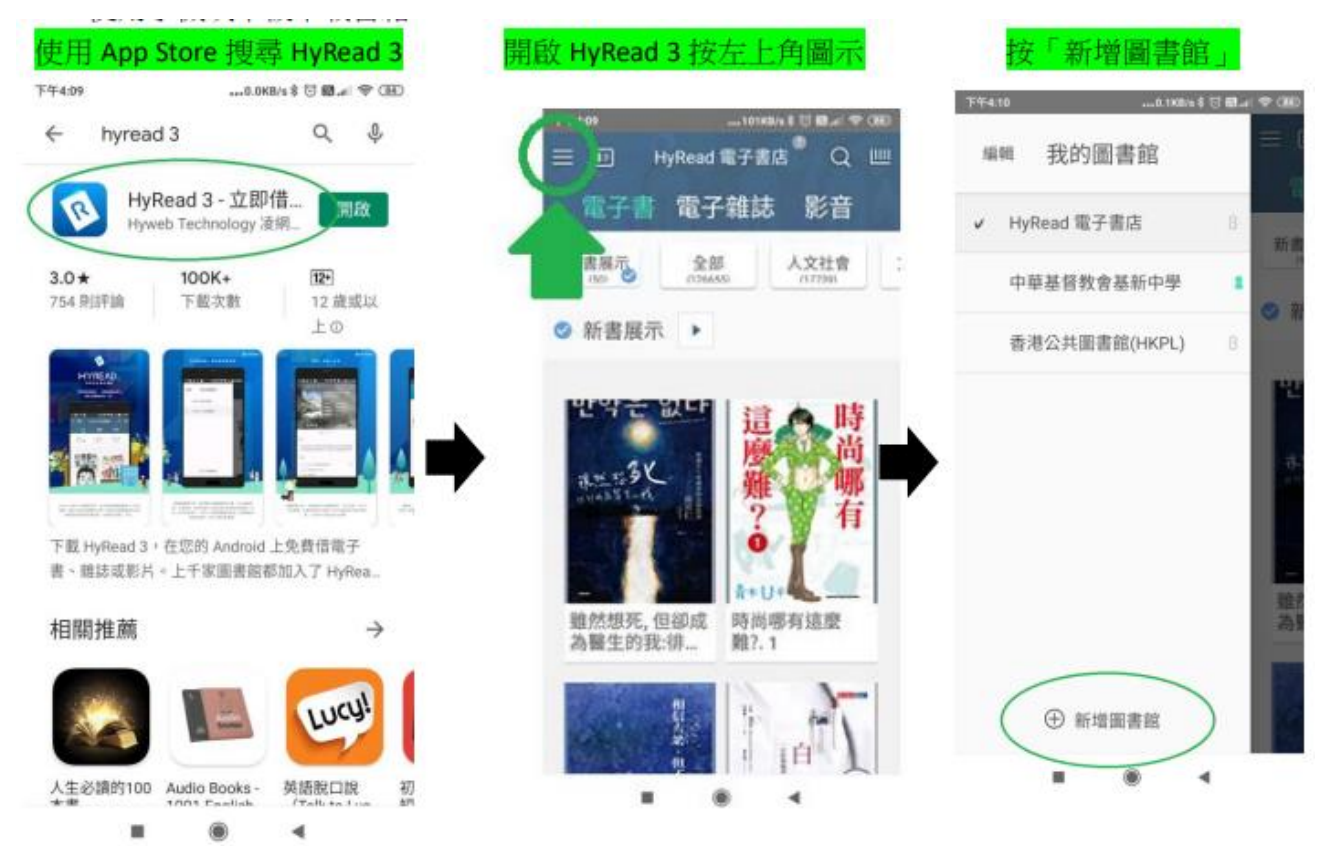

### 5. 使用本校帳號

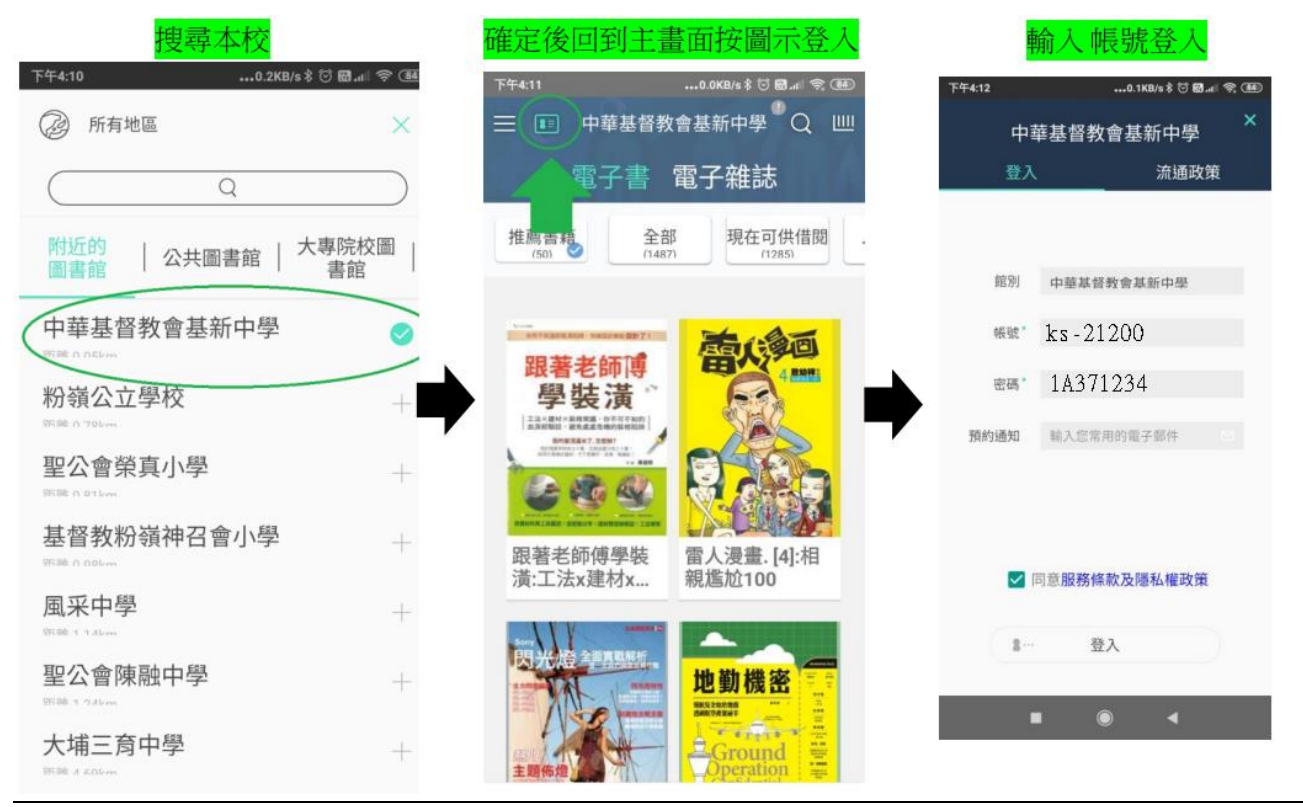

# 6. 借閱及下載書籍 6. 借閱及下載書籍

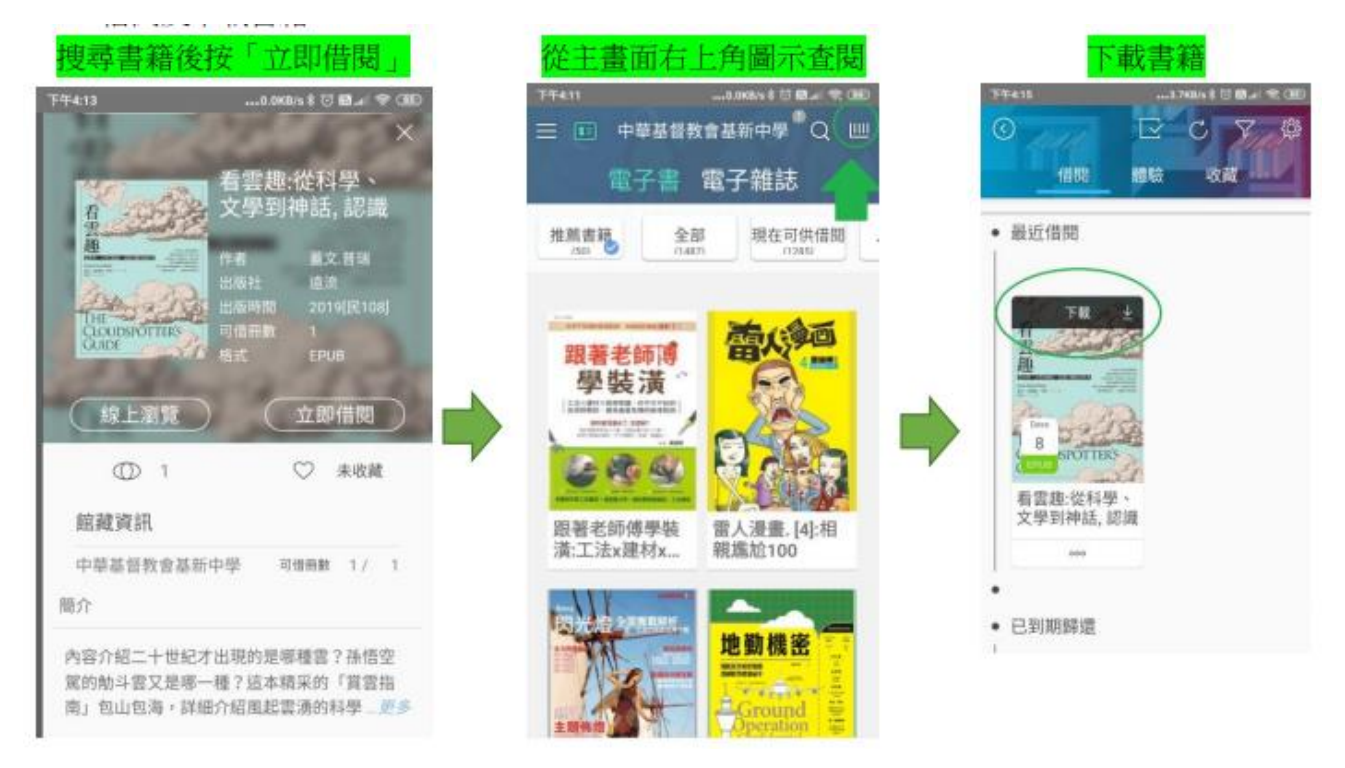

#### 官方教學影片:

https://www.youtube.com/watch?v=Z3nNWnlVKa8&feature=youtu.be(連結)